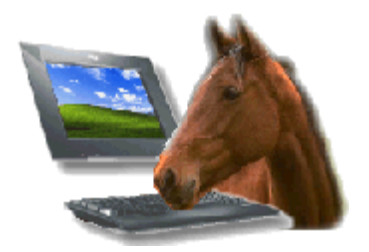

© T.F. Informatique F-61570 ALMENECHES

**Facile\_Congés** est un logiciel très simple permettant de gérer le planning des congés et des absences du personnel d'une entreprise, d'une administration, d'une association,.... La version premium permet de suivre les horaires réellement effectués et de sortir les fableaux récapitulatifs nécessaires à votre gestion. (Impression ou exportation)

L'utilisation est **intuitive** et il suffit de créer les fiches 'personnel' en indiquant la date d'entrée. ( vous indiquerez les dates de sorties lors du départ du personnel). La saisie peut être faite en directe ou en cliquant sur le calendrier qui apparaît lors du clic.

Vous déterminez des **droits à congés** acquis et des **prises de congés** ou absences. Vous pourrez ainsi consulter en temps réel le solde des congés pour chaque personne mais aussi le solde des congés pour le personnel de l'entreprise générale ou par catégorie.

Facile\_Congés est **idéal pour suivre** les différentes récupérations afférentes au passage des 35 heures, des congés payés, congés d'ancienneté, congés supplémentaires, récupérations,...

Le planning est automatiquement affiché sur simple demande au format Annuel. L'impression est automatiquement adaptée au format A4. Lorsque que vous êtes sur le planning détaillé, un simple click sur la case souhaitée vous donne le détail de l'absence et la possibilité de modifier la fiche ( sauf en mode consultation seule).

Si vous cliquez sur une **case vierge** du tableau, la liste des types d'absences s'affiche, si vous choisissez un type d'absence en cliquant deux fois une fiche sera crée, si vous sortez (croix rouge) vous retournerez au planning sans créer de nouvelle absence.

Ainsi, il suffit de cliquer sur le planning pour ouvrir la fenêtre de saisie et de rempli les conditions du congés ou de l'absence. En quelques clicks vous gérez ainsi tout votre personnel. <u>A SAVOIR avant de commencer :</u>

1) La première chose à faire avant de créer vos **fiches personnels** est de définir vos type de congés. (Congés payés, RTT,...) vos catégories et vos codes horaires, cela vous évitera de ressortir lors de la saisie des congés. N'oubliez pas qu'il est préférable de **scinder les codes congés** en plusieurs périodes pour un suivi plus précis de d'état des congés.

<u>Exemple :</u> Créez un code CP2015 pour les congés payés 2015 et CP2016 pour les congés 2016. Cela vous permettra de pouvoir purger les congés épuisés lorsqu'ils auront tous été pris par le personnel. Si vous ne les scindez pas vous pourrez suivre les congés mais vous n'aurez pas de détail pour le suivi. 2) Ensuite paramétrez vos informations de base :

- Nom de l'entreprise pour les éditions :
- Signaler les jours d'ouverture pour l'affichage des jours fériés sur le planning
  - Valider les jours fériés en fonction de votre pays ou définir vos propres jours fériés.

3) Saisissez vos options de sécurité et validez pour le poste les différentes autorisations.

4) Si vous installez un réseau, commencez par installer le serveur, ensuite connectez les différents postes après avoir partagé le répertoire du serveur en accès complet. La procédure détaillée d'installation réseau vous sera communiquée avec le logiciel réseau.

#### **IMPORTANT** !

Termes importants à retenir :

- les **CONGES**, qui concernent les absences planifiées avec Droits et décompte. Exemple : Congés payés, RTT, Récupérations.

- Les **ABSENCES**, qui concernent les absences imprévues et qui n'ont pas de correspondance dans les droits. (Maladie, Accident du travail, Absences non prévues,...)

- Les **HORAIRES**. Ils permettent d'enregistrer tous les jours les heures effectuées par le personnel. Les horaires standards pourront être modifiés en fonction de la réalité pour chaque personne. La gestion des horaires dépend de la version **PREMIUM**.

# MENU Principal :

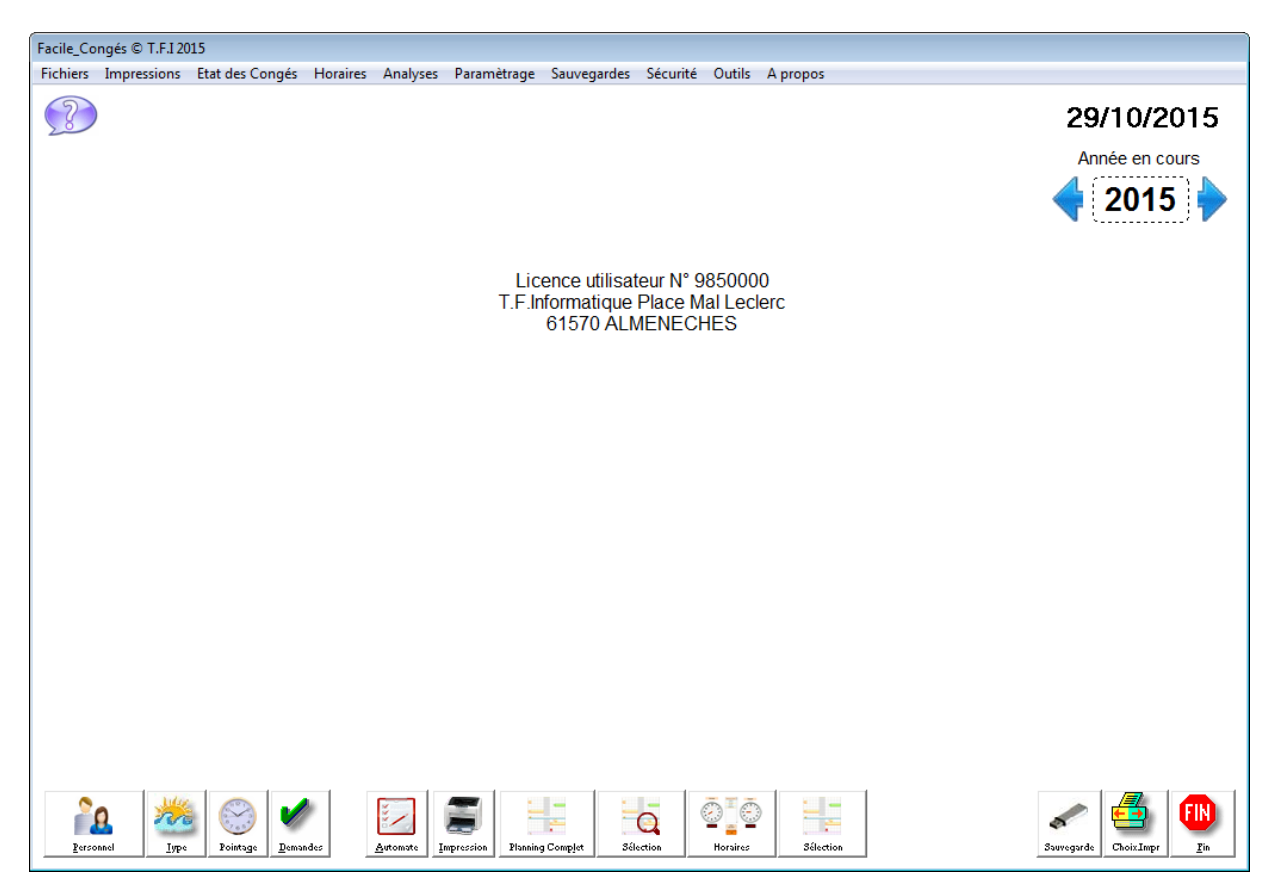

En déplaçant la souris sur les boutons en bas de la fenêtre, vous obtiendrez les informations détaillées sur la fonction de ces boutons.

## Trés important !

N'oubliez pas de faire des sauvegardes de vos données. En cas de problème matériel il vous suffira d'installer la version du logiciel et de restaurer vos données pour récupérer toutes vos informations.

Pour faire une sauvegarde, insérez une clé USB et repérez la **lettre d'unité** (exemple E:, F:) cliquez sur l'icône '**Sauvegarde**' et indiquez la lettre d'unité. Ensuite cliquez sur le bouton '**Sauvegarder les données'** et attendez que les quatre signaux verts soient affichés pour retirer votre clé.

Note : En fonction des options de sécurité certains icônes peuvent ne pas apparaître.

## Planning principal :

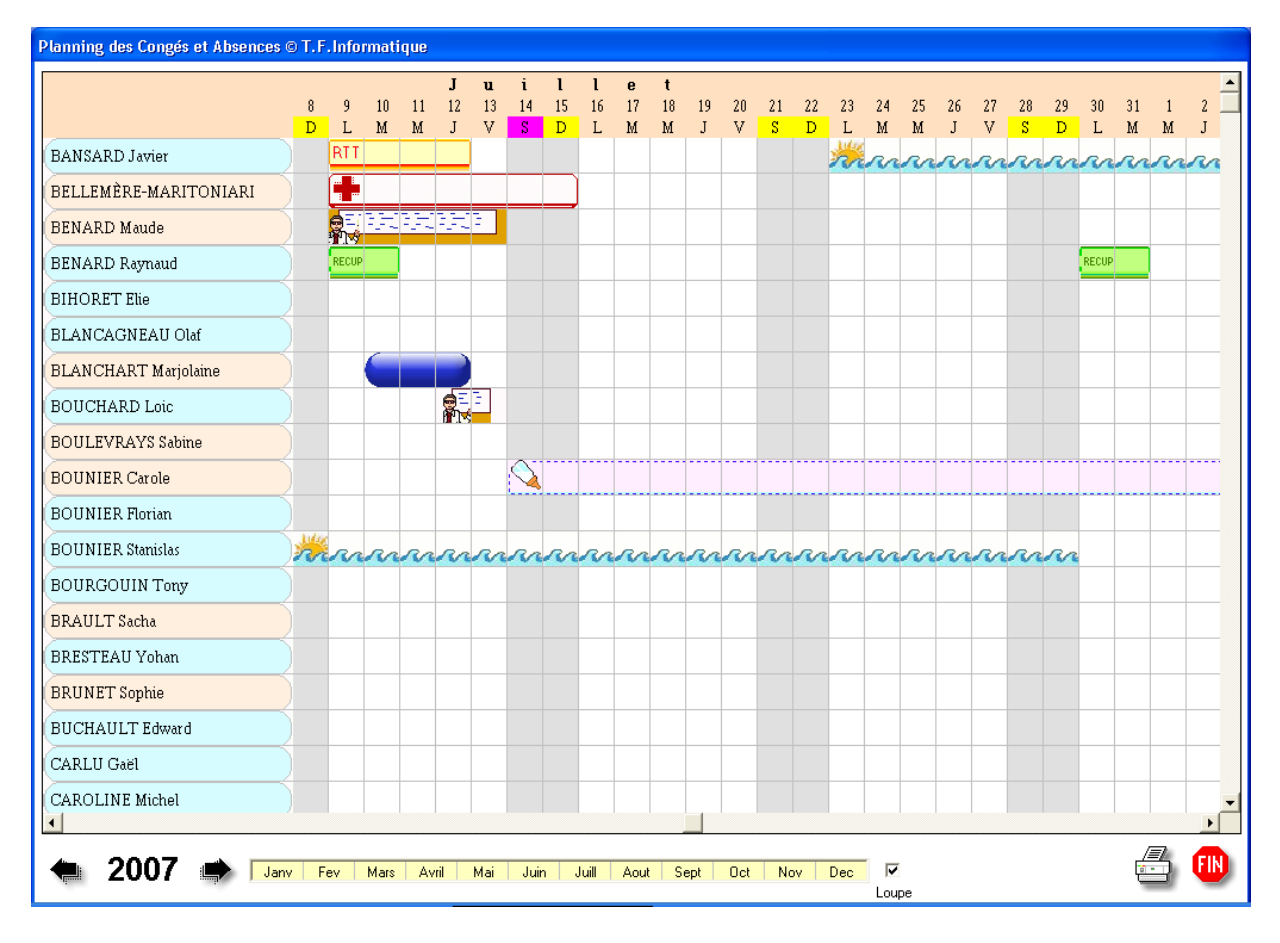

Lorsque vous cliquez sur un des boutons planning, le planning de l'année correspondante est affiché sur la période en cours. Cliquez sur les mois pour visualiser une autre période ou utilisez la barre de défilement.

Pour **changer d'année**, utilisez les deux flèches encadrant l'année affichée. Si votre écran est trop petit vous pouvez utiliser le mode 'Loupe' qui permet de doubler l'affichage.

Cliquez sur un congé en cours pour avoir accès au détail ou sur une zone libre pour créer une absence ou un congé, vous devrez préciser sur votre choix de type de congés si vous saisissez une demande de congés ou une absence constatée. Si vous êtes en mode 'Consultation' vous pouvez juste consulter les informations sans pouvoir les modifier.

Si vous avez activé l'option 'Affichage des demandes de congés', les demandes de congés en cours apparaissent sur le planning avec un point d'interrogation. Vous pouvez modifier cette option dans les paramètres.

Vous pouvez imprimer le **planning en mode icône** en cliquant sur le bouton '**imprimer**' à coté du bouton fin.

### Fichier personnel :

C'est la fiche principale de votre logiciel sur laquelle vous allez saisir les différentes informations concernant vos salariés.

| Fiche Personnel              |                                                                                   |                                  |            |                                  |                            |            |
|------------------------------|-----------------------------------------------------------------------------------|----------------------------------|------------|----------------------------------|----------------------------|------------|
|                              | Fichier du Personnel 0015214                                                      | Dernières absences               |            |                                  |                            |            |
|                              |                                                                                   | Libellé                          | Début      | Fin                              | Jours                      |            |
| Nom                          | CLOUET Sylvie                                                                     | Congé Maternité                  | 11/05/2015 | 24/09/2015                       | 38.00                      | $\bigcirc$ |
| Fonction                     | Usineuse                                                                          | Arrêt Maladie                    | 23/03/2015 | 25/03/2015                       | 0.00                       |            |
| Service                      | GENERAL - Service Général                                                         | Réduction du temps de travail    | 09/02/2015 | 14/02/2015                       | 0.00                       | RT         |
| Catégorie                    | ATE - Ateliers                                                                    | Réduction du temps de travail    | 02/01/2015 | 02/01/2015                       | 0.00                       | RT         |
| Horaires                     | 001  - Horaires standards                                                         |                                  |            |                                  |                            |            |
| Entré(e) le                  | 01/01/2014 🔍 Départ                                                               |                                  |            |                                  |                            |            |
| Sexe                         | Femme -                                                                           |                                  |            |                                  |                            |            |
| E-Mail                       |                                                                                   |                                  |            |                                  |                            |            |
| Droits Ac                    | quis Demande en Congés et Absences                                                |                                  |            |                                  |                            |            |
| Attribuer un<br>Liste des Dr | Droit Demander un Congé<br>Demander un Congé<br>Demandes en cours Liste des Congé |                                  |            |                                  |                            |            |
| Acquis : 2                   | Statut des Congés<br>2.00 En cours : 0.00 Disponibles : 22.00                     | Absences et congés               | latif      | Gestion des                      | Horaire<br>DEC<br>Standard | S<br>Xá    |
| Créer Becher                 | he Corrigor Lisison Jours Key Heures Administr.                                   | Aids D- Mail Code MD-2525 Nirrew | Photo      | Print<br>Screen<br>Notes Cop.Ecr | an Etfacer                 | Ę          |

**Créer** : vous permet de créer une nouvelle fiche de personnel. Les codes salariés sont attribués automatiquement et ne sont utilisés qu'à titre informatique. Ils vous sont donc transparents et pas affichés sur la fiche.

**Recherche** : vous donne la liste des fiches enregistrées en fonction des premières lettres du nom. Cliquez deux fois pour appeler la fiche choisie. Vous pourrez sélectionner la liste en fonction des personnes présents, ou sorties récemment.

**Corriger** : Permet de débloquer la fiche pour pouvoir la modifier.

Liaison : Permet de créer des liens de subordinations afin de créer l'organigramme du personnel.

Jours : Indique les jours travaillés par la personne.

**Récupération** : permet une saisie rapide du code 'RECUP' lorsque vous souhaitez attribuer une récupération à un salarié. Cette option rapide vous permet de saisir rapidement une

récupération sans passer par le menu classique de création d'un droit. Saisissez tout simplement le Nb de jour de récup à valider et la saisie sera enregistrée comme si vous l'aviez saisie avec le module des droits.

**Heures** : Heures de récupération, Permet de gérer les heures de récupérations. (Voir module détaillé)

**Administratif** : Permet d'ajouter différentes zones standards et personnelles sur la fiche salarié. (Adresse, Date naissance,.. et différentes zones programmables )

**Code** : Imprime une feuille de code discrète à remettre à la personne si vous autorisez la saisie des demandes de congés par le personnel. Grâce à ce code personnel, la personne pourra accéder à sa fiche pour vérifier ses congés, et effectuer une demande de congés. Le code personnel est créé lors de la saisie de la fiche. Une nouvelle attribution de code peut être demandée dans le module 'options de sécurité'

**M.Passe** : Générer un nouveau mot de passe d'accès pour la personne.

**Niveau** : Modifie le niveau d'accès de sécurité.

**Photos** : Permet de récupérer une photo sur votre disque ou par copier/Coller afin d'identifier la personne. Possibilité d'imprimer la photo sur les cartes personnelles code-barres.

**Bloc-notes :** vous permet de faire de prendre des notes personnelles. (Information générale)

**Cop.Ecran** : Envi une copie de l'écrans sur l'imprimante par défaut.

**Effacer** : Effacement de la fiche après confirmation de votre part. Attention une fiche effacée n'est plus récupérable.

**Planning** : Affiche le planning des congés de la personne. La saisie directe sur le tableau permet d'effectuer une demande de congés ou de constater une absence. Même fonctionnement que le planning principal.

Absences : Récapitulatif des différentes absences de la personne.

Etat : Etat des congés restants pour la fiche.

**Récapitulatif** : Visualise ou imprime un tableau d'absences sous différentes périodes, mois, trimestres ou annuels.

Mensuel : Récapitule les horaires détaillées effectués sur le mois.

Annuel : Récapitule les horaires détaillées effectués sur l'année.

Horaires : Affiche le détail des horaires standards de la personne.

Mémos : Affiche la liste des différents mémos quotidiens de la personne (absences, retards,..)

#### Gestion des droits et absences :

Attribuer un droit : Donne un droit à congé ou absence.

**Liste des droits** : Consultation des droits en cours. Modification possible en cliquant deux fois sur la ligne.

Demander un congés : Effacer une demande de congés.

**Demandes en cours** : Liste des demandes en cours avec possibilité de les valider en cliquant deux fois sur la demande choisie.

Attribuer un congés : Saisie des congés acceptés ou des absences constatées.

Liste des congés : Consultation des absences et congés. Modification possible en cliquant deux fois sur la ligne.

Pour attribuer un droit ou un congé à une personne cliquez sur le bouton correspondant, vous devrez choisir le type de choisi et ensuite remplir le formulaire comme expliqué dans les pages ci-dessous.

Pour effectuer une **demande de congés**, cliquez sur le bouton demander un congé. Vous pourrez remplir les renseignements sur la demande d'absence et imprimer un formulaire à découper en trois exemplaires ( Demandeur, responsable, archives ) qui pourra être soumis au responsable de service et validé.

Une fois la demande de congé validée, rendez-vous sur la fiche du demandeur, cliquez sur le bouton **demandes en cours**, choisissez la demande acceptée. Une fois sur la fiche demande de congés validez celle-ci, le congé deviendra définitif. Si ce congé est refusé vous pourrez effacer la fiche en cliquant sur le bouton effacer.

Les demandes peuvent aussi être validées à partir du menu général en choisissant l'option '**Demandes**'. Toutes les demandes seront listées et vous pourrez les valider l'un après l'autre.

#### NOTES :

Lorsque vous enregistrez une **date de sortie** sur une fiche personnel, celui ci n'apparaîtra plus sur les plannings à partir de cette date. Avant d'effacer une fiche personnel attendez que l'année soit terminée et que vous n'ayez plus besoin de consulter un ancien planning. Vous pouvez laisser une personne partie dans le fichier sans que cela gêne le fonctionnement du logiciel.

Si vous utilisez le module d'envoi d'E-mail automatique l'adresse mail permet d'envoyer automatiquement des confirmation ou des refus de demandes de congés directement à l'adresse mail saisie. (Attention ce module dépend de votre fournisseur de services et de nombreux FAI refusent que des logiciels envoient des e-mails directement) Un click sur l'icone au dessus du nom vous permet d'attribuer un icone personnalisé à la fiche afin de clarifier l'affichage dans les différentes listes.

| Fiche Personnel |       |               |                 |                                       |       |                               |            |            |       |                             |
|-----------------|-------|---------------|-----------------|---------------------------------------|-------|-------------------------------|------------|------------|-------|-----------------------------|
|                 |       |               |                 | · · · · · · · · · · · · · · · · · · · |       | -Dernières absences           |            |            |       |                             |
| GP              |       |               |                 |                                       |       | Libellé                       | Début      | Fin        | Jours | <b>_</b>                    |
| Nom             |       |               |                 | <b>GIB</b>                            |       | Congé Maternité               | 11/05/2015 | 24/09/2015 | 38.00 | $\overline{\mathbb{Q}}^{-}$ |
| Fonction        |       |               |                 |                                       |       | Arrêt Maladie                 | 23/03/2015 | 25/03/2015 | 0.00  |                             |
| Service         |       |               |                 |                                       |       | Réduction du temps de travail | 09/02/2015 | 14/02/2015 | 0.00  | RTT                         |
| Catégorie       |       |               |                 |                                       |       | Réduction du temps de travail | 02/01/2015 | 02/01/2015 | 0.00  | RTT                         |
| Horaires        |       |               |                 |                                       |       |                               |            |            |       |                             |
| Entré(e) le     | 010   |               |                 |                                       |       |                               |            |            |       |                             |
| Sexe            | -     |               |                 |                                       |       |                               |            |            |       |                             |
| E-Mail          |       |               |                 |                                       |       |                               |            |            |       |                             |
| Droits Ac       |       |               |                 |                                       |       |                               |            |            |       |                             |
|                 | Cliqu | lez deux fois | s sur l'icône ( | choisi                                | 1<br> |                               |            |            |       |                             |

Cliquez deux fois sur l'icone choisi pour l'attribuer à la fiche. Vous pourrez modifier cet icone par la suite si la personne change de poste ou de catégorie.

#### La fiche administrative programmable :

Cette fiche permet de saisir des informations complémentaires standards sur la fiche du travailleur mais aussi vos propres données paramétrables.

Lors de l'installation, le logiciel initialise une dizaine de données (Date de naissance, adresse,...) et vous pourrez ajouter vous même les renseignements complémentaires que vous souhaitez. ( RIB, conditions particulières,...)

|                | Fiche Administra | ative        |        | Photograph                                                                            | ie                                                                |
|----------------|------------------|--------------|--------|---------------------------------------------------------------------------------------|-------------------------------------------------------------------|
| NOM            | IET Sylvie       |              | Sexe F |                                                                                       |                                                                   |
| Date Naissance |                  | Nationalité  |        |                                                                                       |                                                                   |
| Lieu Naissance |                  |              |        |                                                                                       |                                                                   |
| Informations   |                  |              |        |                                                                                       |                                                                   |
| N° Sécu.       |                  |              |        |                                                                                       |                                                                   |
| Adresse        |                  |              |        |                                                                                       |                                                                   |
| Adresse II     |                  |              |        |                                                                                       |                                                                   |
| Code + Ville   |                  |              |        | Notos                                                                                 |                                                                   |
| Téléphone      |                  | Marié        |        | Parametrage des zones                                                                 |                                                                   |
| Portable       |                  | Nb d'enfants |        | Nom de la Zone                                                                        | Utilisez les flèches<br>pour positionner la                       |
|                |                  |              |        | Longueur                                                                              | zone dans recran                                                  |
|                |                  |              |        | 10 • •                                                                                |                                                                   |
|                |                  |              |        | Type de zone Choisissez                                                               | le                                                                |
|                |                  |              |        | Nb de caracteres disparaitre                                                          | 2 mm 💌                                                            |
|                |                  |              |        |                                                                                       |                                                                   |
|                |                  |              |        | Zone 01 - (D) Date Naissan                                                            | ce 🔺                                                              |
|                |                  |              |        | Zone 02 - (1) Nationalite<br>Zone 03 - (M) Lieu Naissan<br>Zone 04 - (T) Informations | ce                                                                |
|                |                  |              |        | Zone 05 - (T) N° Sécu.                                                                | -                                                                 |
|                |                  |              |        | Clique<br>dar<br>créer une zone                                                       | z deux fois<br>Is la liste<br>ssus pour<br>er une zone <u>Fin</u> |
|                |                  |              |        |                                                                                       |                                                                   |

Pour saisir vos données, déplacez vous dans les zones avec la souris ou en appuyant sur la touche <Tabulation>.

Pour saisir de nouvelles zones ou modifiez les zones existantes, cliquez deux fois sur un des libellés des zones (Exemple sur le libellé 'Date Naissance'). Le libellé va alors apparaître en rouge et la fenêtre de modification sera appelée.

Les modifications sont toujours appliquées à la zone en rouge. Si vous souhaitez créer une nouvelle zone il suffit de cliquer sur le bouton '**Creér une zone'** qui fera apparaître sur l'ecran une nouvelle zone de donnée à paramétrer.

#### Critères des zones :

Nom de la zone : C'est le nom affiché exemple 'date de naissance'

**Longueur de la zone libellé** : Vous avez la possibilité de régler la largeur de la zone pour l'adapter à votre texte ou laisser les zones à la longueur standard.

**Type de la zone** : permet de préciser si la zone est une zone de texte, une zone numérique, une zone en majuscule ou une zone de date. La saisie sera automatiquement adaptée à votre choix.

**Nb de caractères** : Permet d'adapter la longueur de la zone mais il faut savoir que la saisie pourra être supérieure à la longueur précisée.

Pour positionner la zone dans l'écran utilisez les 4 flèches de direction. Vous pouvez changer le pas de déplacement grâce à la petite liste déroulante qui fait déplacer les zones de 1,2,5 ou 10 mm a chaque click.

## La gestion des heures à récupérer :

Ce module vous permet de stocker les heures supplémentaires effectuées par la personne et de pouvoir les redistribuer en heures d'absences, de les transformer en jour de congés payés ou encore de les annuler par un paiement sur le salaire.

|                      |         |                      | riou oo oupp                 | ionionianeo errecapereco  |                        |                  |       |    |
|----------------------|---------|----------------------|------------------------------|---------------------------|------------------------|------------------|-------|----|
| Date                 |         |                      | Explicat                     | ion                       | Récup                  | Prises           | Valid | Ţ  |
| 01/10/2015           | Heures  | supplémentaires      |                              |                           | 2.00                   | 2.00             |       | -  |
| 02/10/2015           | Heures  | supplémentaires      |                              |                           | 2.00                   | 2.00             |       |    |
| 15/10/2015           | Heure(s | ) récupérée(s)       |                              |                           | 4.00                   | 4.00             |       |    |
| 14/10/2015           | Heures  | supplémentaires      |                              |                           | 4.00                   |                  |       |    |
|                      |         |                      |                              |                           |                        |                  |       |    |
|                      |         |                      |                              |                           |                        |                  |       |    |
|                      |         |                      |                              |                           |                        |                  |       |    |
|                      |         |                      |                              |                           |                        |                  |       |    |
|                      |         |                      |                              |                           |                        |                  |       |    |
|                      |         |                      |                              |                           |                        |                  |       |    |
|                      |         |                      |                              |                           |                        |                  |       |    |
|                      |         |                      |                              |                           |                        |                  |       |    |
|                      |         |                      |                              |                           |                        |                  |       | -  |
|                      |         |                      |                              |                           |                        |                  |       |    |
|                      |         |                      |                              |                           |                        |                  |       |    |
|                      |         |                      |                              |                           |                        |                  |       |    |
|                      |         |                      |                              |                           |                        |                  |       |    |
|                      |         |                      |                              |                           |                        |                  |       |    |
|                      |         |                      |                              |                           |                        |                  |       |    |
| Enregistrer          | des     | Décompter des        | Transforme des               | Paiement des              | Nb d'heures dispo      | onibles          | 4     | .( |
| heures<br>supplément | aires   | heures<br>récupérées | neures en jours<br>de congés | neures<br>supplémentaires | Afficher l'historique  | e                |       | 2  |
| A récupére           | ar -    | Bécupérée            | III2                         |                           | Clique<br>Effacer et 2 | ∋z sur<br>2X sur | FI    | N  |

Vous pouvez ajouter des heures en cliquant sur le bouton à récupérer qui vous amène la fenêtre de saisie. Suivant le crédit ou le débit des heures vous aurez la possibilité de choisir un libellé pré-défini ( ex : Heures supplémentaires ) ou de taper votre propre libellé. ( Ex : 3 Heures pour travail un dimanche ).

Pour les débits d'heures vous pourrez en indiquer la raison. Absence pour récupération,... Dans ce cas, le logiciel débitera automatiquement les heures les plus anciennes. Si vous souhaitez décompter une ligne particulière, cliquez sur la colonne 'V', un signe valide apparaîtra. Les heures des lignes sélectionnées seront décomptées en priorité.

Vous avez aussi la possibilité de transformer les heures supplémentaires en journée de récupération, dans ce cas vous décomptez le nb d 'heures choisies et cela crédite un nombre de jours de congés dans les droits du travailleur.

Vous avez aussi la possibilité de payer ces heures au travailleur, dans ce cas les heures sont décomptées sans contrepartie ni droits à congés.

Pour annuler une ligne, cliquez sur la poubelle puis sur la ligne à supprimer, une confirmation vous sera demandée.

**NOTE :** Seules les récups non soldées apparaissent sur le tableau. Si vous souhaitez afficher un historique complet de toutes les transactions pour les heures, cliquez sur le choix 'Afficher l'historique'.

Module de saisie des heures à récupérer ou récupérées :

| •                              | octobre 2015                                  |                                               |                                         |                                        |                                               | Þ                                                 | Raison de la récupération                                                                                                    |
|--------------------------------|-----------------------------------------------|-----------------------------------------------|-----------------------------------------|----------------------------------------|-----------------------------------------------|---------------------------------------------------|----------------------------------------------------------------------------------------------------|
| 28<br>5<br>12<br>19<br>26<br>2 | 29<br>6<br>13<br>20<br>27<br>3<br><b>Aujo</b> | 30<br>7<br>14<br>21<br>28<br>4<br><b>Durd</b> | 1<br>8<br>15<br>22<br>29<br>5<br>hui: 2 | 2<br>9<br>16<br>23<br>30<br>6<br>29/10 | 3<br>10<br>17<br>24<br>31<br>7<br><b>/201</b> | dim.<br>4<br>11<br>18<br>25<br>1<br>8<br><b>5</b> | Les heures doivent être saisies avec les<br>décimale en centièmes. (Ex : 1.25 pour<br>1 heure et quart )<br>Nb d'heure(s) à récupérer 2.00<br>22/10/2015 |

Saisissez la raison de la récupération ou utilisez le choix proposé dans la liste. Les heures doivent être saisies en mode centièmes. (0.50 pour 30 minutes, 0.25 pour 15 minutes,...)

## Les Droits :

**Les droits acquis** : Sont constitués du type de droit acquis, du libellé des dates de la période concernée par ce droit ainsi que du nombre de jours acquis. (Exemple ci dessus : 3 jours de RTT acquis pour la période du 01/01/2015 au 31/03/2015)

- **Attribuer un droit** : Vous permet d'enregistrer un droit aux congés pour la personne. Si vous souhaitez attribuer des droits identiques à toutes les personnes utilisez l'automate.

- Liste des droits : Vous donne la liste des droits acquis pour cette personne. Cliquez deux fois dans la liste pour obtenir le détail. Cliquez deux fois sur la ligne pour afficher et corriger un droit acquis.

Apres avoir choisi le droit a attribuer remplissez le formulaire standard :

| Droits acc                                              | quis                                                                                                    |                                                                                                    |                                                                                                    | Se                                                                                                    | électionnez les da                                                                                                    | too on indiquor                                                                                                    |
|---------------------------------------------------------|----------------------------------------------------------------------------------------------------|----------------------------------------------------------------------------------------------------|----------------------------------------------------------------------------------------------------|----------------------------------------------------------------------------------------------------|----------------------------------------------------------------------------------------------------|----------------------------------------------------------------------------------------------------|
| éduction du temps d                                     | le travail                                                                                                    | RTI                                                                                                    |                                                                                                    |                                                                                                    | le matin ou l'ar<br>d                                                                                                    | rés-midi pour le<br>épart et le retou                                                                                                    |
| octobre 2015                                            | ∙                                                                                                    | Début de période                                                                                                    | Fin de période                                                                                                    | d d                                                                                                    | lécembre 201                                                                                                    | 5 🗈                                                                                                    |
| <u>mer. jeu. ven. sa</u><br>30 1 2<br>7 8 9<br>14 15 16 | a <u>m. dim.</u><br>3 4<br>10 11<br>17 18                                                                                                    | 01/10/2015                                                                                                    | 31/12/2015                                                                                                    | lun. mar.<br>30 1<br>7 8<br>14 15                                                                                                    | <u>mer. jeu. ven</u><br>2 3 4<br>9 10 11<br>16 17 18                                                                                                    | <u>sam. dim.</u><br>5 6<br>12 13<br>19 20                                                                                                    |
| 21 22 23 2<br>28 29 30 3<br>4 5 6                       | 24 25<br>31 1<br>7 8                                                                                                    | Matin<br>Après-midi                                                                                                    | Matin<br>Après-midi                                                                                                    | 21 22<br>28 29<br>4 5                                                                                                    | 23 24 25<br>30 31 1<br>6 7 8                                                                                                    | 26 27<br>2 3<br>9 10                                                                                                    |
|                                                         | octobre 2015           mer. jeu. ven s           30         1         2           7         8         9           14         15         16           21         22         23           28         29         30           4         5         6           urd'hui: 29/10/2         29/10/2 | octobre 2015       Image: jeu. ven. sam. dim.         30       1       2       3       4         7       8       9       10       11         14       15       16       17       18         21       22       23       24       25         28       29       30       31       1         4       5       6       7       8         urd'hui:       29/10/2015       29       30       21 | octobre 2015       I       Début de période         mer. jeu. ven. sam. dim.       01/10/2015         30       1       2       3       4         7       8       9       10       11         14       15       16       17       18         21       22       23       24       25         28       29       30       31       1         4       5       6       7       8         urd'hui:       29/10/2015       Après-midi       Après-midi | octobre 2015       Début de période       Fin de période         mer. jeu. ven. sam. dim. $01/10/2015$ $31/12/2015$ 30       1       2       3       4         7       8       9       10       11         14       15       16       17       18         21       22       23       24       25         28       29       30       31       1         4       5       6       7       8         urd'hui: 29/10/2015       Après-midi       Matin       Après-midi | octobre 2015       Début de période       Fin de période $mer. jeu. ven. sam. dim.       01/10/2015       31/12/2015 30       1       2       3       4         7       8       9       10       11         14       15       16       17       18         21       22       23       24       25         28       29       30       31       1         4       5       6       7       8         urd'hui: 29/10/2015       arcisermidi arcisermidi arcisermidi $ | octobre 2015       Début de période       Fin de période $30 \ 1 \ 2 \ 3 \ 4$ $01/10/2015$ $31/12/2015$ $30 \ 1 \ 2 \ 3 \ 4$ $7 \ 8 \ 9 \ 10 \ 11$ $31/12/2015$ $14 \ 15 \ 16 \ 17 \ 18$ $21 \ 22 \ 23 \ 24 \ 25$ $28 \ 29 \ 30 \ 31 \ 1$ $4 \ 5 \ 6 \ 7 \ 8$ $7 \ 8 \ 9 \ 10 \ 11$ $4 \ 5 \ 6 \ 7 \ 8$ $7 \ 8 \ 9 \ 10 \ 11$ $4 \ 5 \ 6 \ 7 \ 8$ $7 \ 8 \ 9 \ 10 \ 11$ $4 \ 5 \ 6 \ 7 \ 8$ $7 \ 8 \ 9 \ 10 \ 11$ $4 \ 5 \ 6 \ 7 \ 8$ $7 \ 8 \ 9 \ 10 \ 11$ $4 \ 5 \ 6 \ 7 \ 8$ $7 \ 8 \ 9 \ 10 \ 11$ $4 \ 5 \ 6 \ 7 \ 8$ $7 \ 8 \ 9 \ 10 \ 11$ $4 \ 5 \ 6 \ 7 \ 8$ $7 \ 8 \ 9 \ 10 \ 11$ $4 \ 5 \ 6 \ 7 \ 8$ $7 \ 8 \ 9 \ 10 \ 11$ $4 \ 5 \ 6 \ 7 \ 8$ $7 \ 8 \ 9 \ 10 \ 11$ $4 \ 5 \ 6 \ 7 \ 8$ $7 \ 8 \ 9 \ 10 \ 11$ $4 \ 5 \ 6 \ 7 \ 8$ $7 \ 8 \ 9 \ 30 \ 31 \ 1$ $4 \ 5 \ 6 \ 7 \ 8$ $7 \ 8 \ 9 \ 30 \ 31 \ 1$ |

Saisissez le nom de jours acquis et la période à laquelle ce droit se réfère.

Cliquez sur FIN pour sortir de la fenêtre, la saisie sera automatiquement enregistrée.

### Les Congés Pris ou les absences constatées :

Les congés acceptés : Sont constitués du code congés, du libellé, des dates de la période de congés, du nombre de jours pris et du mode de décompte. Dans le cas d'un congé qui ne doit pas être décompté dans le tableau de l'état des congés cette zone doit contenir 'NON'. Vous pouvez aussi préciser si le congé a débuté le matin ou l'après-midi. Si vous souhaitez attribuer des congés identiques à toutes les personnes utilisez l'automate. (Exemple pour un pont).

| CLOU<br>Service   | ET Sy<br>GE   | ylvie<br>NERA | L                 | С                | atégor             | ie A                | ſE                                               | Type Hora                   | ire 0             | 01            |                  |                          |                             | 001                                 | 15214              |
|-------------------|---------------|---------------|-------------------|------------------|--------------------|---------------------|--------------------------------------------------|-----------------------------|-------------------|---------------|------------------|--------------------------|-----------------------------|-------------------------------------|--------------------|
| Congés acceptés   |               |               |                   |                  |                    |                     |                                                  |                             | S                 | Sélecti<br>le | onnez<br>matin ( | les dat<br>ou l'ap<br>dé | tes en<br>rés-mi<br>épart e | indiquar<br>di pour l<br>t le retou |                    |
|                   |               | octo          | bre 2             | 2015             |                    | ·                   | Date de début<br>de l'absence                    | Date de fin de<br>l'absence | •                 |               | oct              | obre                     | 2015                        |                                     | ·                  |
| <u>lun.</u><br>28 | mar.<br>29    | mer.<br>30    | jeu.<br>1         | ven.<br>2        | sam.<br>3          | dim.<br>4           | 12/10/2015                                       | 16/10/2015                  | <u>lun.</u><br>28 | mar.<br>29    | mer<br>30        | <u>jeu.</u><br>1         | ven.<br>2                   | sam.<br>3                           | <u>. dim.</u><br>4 |
| 5<br>12<br>19     | 6<br>13<br>20 | 7<br>14<br>21 | 8<br>15<br>22     | 9<br>16<br>23    | 10<br>17<br>24     | 11<br>18<br>25      | 0 0                                              | 0 0                         | 5<br>12<br>19     | 6<br>13<br>20 | 7<br>14<br>21    | 8<br>15<br>22            | 9<br>16<br>23               | 10<br>17<br>24                      | 11<br>18<br>25     |
| 26<br>2           | 27<br>3       | 28<br>4       | 29<br>5<br>hui: 2 | 30<br>6<br>90/10 | 31<br>7<br>/201    | 1<br>8<br>5         | Après-midi                                       | Après-midi                  | 26<br>2           | 27<br>3       | 28<br>4          | 29<br>5                  | ) 30<br>6<br>20/10          | 31<br>7<br>1/201                    | 1<br>8<br>5        |
| Ib de jou         | urs           | 5.00          | ••••<br>••••      | Indiq            | uez le<br>ılatrice | nb de j<br>e pour u | ours ou cliquez sur la<br>In calcul automatique. |                             |                   | , Auj         | Junu             | De                       | écomp                       | te (                                | о<br><br>ОUI       |
|                   |               |               |                   |                  |                    |                     |                                                  |                             |                   |               |                  | <b>S</b><br>Effacer la f | iche                        |                                     | FIN<br>Fin         |

**Nb de jours décomptés** : Le nombre de jours peut être saisie manuellement. En effet en fonction des différentes législations le décompte du samedi ou dimanche ou des jours fériés sera différents. Toutefois en cliquant sur la petite calculatrice un calcul standard sera effectué en fonction des week-end et jours fériés. Vous devrez vérifier ce calcul suivant votre législation.

#### Fichier Catégories : (Menu Fichiers – Fichier des Catégories)

Vous permet de créer des catégories de personnel. Ces catégories vous donneront la possibilité de sélectionner les planning. (Exemple : Administratif, production,...).

Pour **créer** une nouvelle fiche cliquez sur le bouton 'créer', puis remplissez les zones en passant à la zone suivante avec la touche (Entrée).

Pour **annuler** une ligne, cliquez sur 'Annuler' puis déplacez le carré et cliquez deux fois sur la ligne à supprimer.

Pour **corriger** une ligne, cliquez sur 'Corriger' puis déplacez la croix, cliquez deux fois sur la ligne à modifier et saisissez vos modifications.

Le bouton **Valider** sélectionne la ligne affichée en sur brillance. Vous pouvez aussi effectuer la sélection en utilisant les touches fléchées et en validant avec la touche (Entrée).

Le bouton **Annuler** ressort sans sélectionner de ligne. Vous pouvez aussi utiliser la touche (ESC).

#### Informations :

De la même façon vous pourrez créer deux critères supplémentaires (Codes horaires et Services qui vous permettront de scinder vos listes de personnels)

Fichier Type de congés : (Fichiers – Types de congés ou icône)

| Code Conge | Designation                   | Decompte | IND JOURS | Icone        |
|------------|-------------------------------|----------|-----------|--------------|
| CP2014     | Congés payés 2014             | OUI      |           | n            |
| CP2015     | Congés payés 2015             | OUI      | 17.00     | ***          |
| RTT        | Réduction du temps de travail | OUI      | 3.00      | RTT          |
| RECUP      | Récupèrations                 | OUI      |           | RECUP        |
| MAL        | Arrêt Maladie                 | NON      |           |              |
| MAT        | Congé Maternité               | NON      |           | $\mathbf{Q}$ |
| FORM       | Formation                     | NON      |           |              |
| DIV        | Autres Absences               | NON      |           |              |
|            |                               |          |           |              |
|            |                               |          |           |              |
|            |                               |          |           |              |

Permet de créer des types de congés. (Exemple, congés payés, Réduction temps travail, arrêt maladie, Congés ancienneté,...). Cette sélection vous donnera la possibilité de préciser le congés dans les 'Droits acquis' et dans les 'Congés pris'.

La zone '**Décompte**' permet de préciser le décompte des jours dans l'état des congés. Cette variable par défaut est vide. Si vous rentrez le terme 'NON' dans cette zone les jours pris ne seront pas comptabilisés dans l'état des congés. Vous pourrez avec cette option gérer aussi les absences maladies et imprévues.

La zone '**Nb de jours**' permet d'attribuer un Nb de jours par défaut lors de la saisie. Exemple attribuer 20 jours de congés payés sur l'année.

Pour **attribuer une couleur** à un type de congés, cliquez d'abord sur la case couleur choisie et ensuite sur la ligne du congé. Cette couleur sera visible sur le planning pour reconnaître d'un coup d'œil les types de congés.

|          |                | Détail du type de Cong                         | gés / Absences                                                 |                                                      |
|----------|----------------|------------------------------------------------|----------------------------------------------------------------|------------------------------------------------------|
| Code     | RTT            | (Ex:CPxxxx, RTT,                               | RECUP,) Maximum 8 Cara                                         | cteres en MAJUSCULES                                 |
| Libellé  | Réduction du t | emps de travail                                |                                                                |                                                      |
| Décompte | (iuC 📶         | 'OUI' pour les co                              | ngés officiels avec DROITS, '<br>(Maladies, absences r         | NON' pour les absences<br>ion justifiées, maternité  |
| Nb Jours |                | Facultatif - Nb de                             | jours par défaut ( Exemple : 2<br>payés, ou 3 jours pa         | 0 jours pour les congés<br>r trimestre pour les RTT  |
| Heures   | noli 📒         | Comptabiliser le<br>(Exemple                   | es heures pour le récapitualtif<br>Maladie mais les heures son | des heures effectuées .<br>t pavés par l'entreprise) |
|          |                | Couleur sur le<br>planning en<br>mode Standard | Choix de l'icone en mode Graphique                             | RTT                                                  |
|          |                | D 🌌 🎞 🔛                                        |                                                                |                                                      |
|          |                |                                                |                                                                | * 🖌                                                  |

Pour le type de congés, vous pouvez **choisir l'icône** qui représentera l'absence sur le planning général. Cliquez sur la colonne icône jusqu'à garder celui qui vous convient.

Pour les absences n'ouvrant pas de droits et non décomptées style Maladie, Maternité, elles pourront être affichées ou pas sur l'état des congés. Pour supprimer l'affichage utilisez l'option 'Paramétrage' et 'Décompte des absences'.

Lorsque vous créez ou corrigez un type d'absence, l'écran ci-contre vous permet de choisir facilement les différentes options de cette donnée.

Si vous vous sentez une âme d'artiste vous pouvez toujours modifier les icônes à afficher et imprimer il vous suffit d'activer le mode 'Icônes personnels' dans le module outils et de suivre les instructions pour créer vos propres icones.

# Pointage :

| Pointage du : 29/10/2015                         |                     |                                      |               |               |   |
|--------------------------------------------------|---------------------|--------------------------------------|---------------|---------------|---|
| Nom                                              | Statut              | Raison                               | Depuis        | Jusqu'au      |   |
| CAROLUN Jocelyne                                 | Présent             |                                      |               |               |   |
| CLOUET Sylvie                                    | Absent              | Arrêt Maladie                        | AM 25/10/2015 | AM 31/10/2015 |   |
| DUBOIS Martine                                   | Présent             |                                      |               |               |   |
| DURAND Lionel                                    | Présent             |                                      |               |               |   |
| GOURDIN Murielle                                 | Présent             |                                      |               |               |   |
| LAMBERT Gérald                                   | Absent              | Réduction du temps de travail        | AM 26/10/2015 | AM 30/10/2015 |   |
| LEDOUX Sylvie                                    | Présent             |                                      |               |               |   |
| LELIEVRE Joel                                    | Présent             |                                      |               |               |   |
| LOUIS Corinne                                    | Présent             |                                      |               |               |   |
| MARIE Jean-Michel                                | Présent             |                                      |               |               |   |
| MARIE Jean-Philippe                              | Présent             |                                      |               |               |   |
| MARTIN Louis                                     | Présent             |                                      |               |               |   |
| MARTIN Sandra                                    | Présent             |                                      |               |               |   |
| MICHEL Carole                                    | Présent             |                                      |               |               |   |
| MICHEL Gérald                                    | Présent             |                                      |               |               |   |
| MICHEL Laurent                                   | Présent             |                                      |               |               |   |
| NOEL Jean-Louis                                  | Présent             |                                      |               |               |   |
| TERROU Fabrice                                   | Présent             |                                      |               |               |   |
|                                                  |                     |                                      |               |               |   |
|                                                  |                     |                                      |               |               |   |
|                                                  |                     |                                      |               |               |   |
|                                                  |                     |                                      |               |               | - |
|                                                  |                     |                                      |               |               |   |
|                                                  |                     |                                      |               |               | _ |
| Afficher seulement<br>les absents<br>Exportation | Rersonnel Par Catég | ories Par Code Hornines Par Services |               | FIN           |   |

Le Tableau de pointage permet d'afficher instantanément les personnes absentes et présentes pour la journée. Cliquez sur l'icône correspondant à votre recherche. (Tout le personnel, par catégorie, par code horaire ou par service)

Si vous ne souhaitez afficher que les absents, cochez la case.

Si vous souhaitez imprimer le tableau des absents affichés, cliquez sur le bouton 'impression', vous pouvez aussi exporter ce tableau dans un fichier texte/Excel

## Demandes de congés :

| Demandes de Conges en cours |           |         |                      |                                           |                    |                     |       |   |
|-----------------------------|-----------|---------|----------------------|-------------------------------------------|--------------------|---------------------|-------|---|
| Nom                         | Catégorie | Horaire | Service              | Congés                                    | du                 | au                  | Jours | - |
| CLOUET Sylvie               | ATE       | 001     | GENERAL              | Réduction du temps de travail             | 26/10/2015 - Matin | 30/10/2015 - A.midi | 5.00  |   |
| LOUIS Corinne               | COM       | 001     | GENERAL              | Réduction du temps de travail             | 02/11/2015 - Matin | 06/11/2015 - A.midi | 5.00  |   |
| MARTIN Sandra               | BUR       | 001     | GENERAL              | Réduction du temps de travail             | 30/10/2015 - Matin | 30/10/2015 - A.midi | 0.00  |   |
|                             |           |         |                      |                                           |                    |                     |       |   |
|                             |           |         |                      |                                           |                    |                     |       |   |
|                             |           |         |                      |                                           |                    |                     |       |   |
|                             |           |         |                      |                                           |                    |                     |       |   |
|                             |           |         |                      |                                           |                    |                     |       | - |
| l                           |           |         |                      |                                           |                    |                     |       |   |
|                             |           |         |                      |                                           |                    |                     |       | - |
|                             |           |         |                      |                                           |                    |                     |       |   |
|                             |           |         |                      |                                           |                    |                     |       | - |
|                             |           |         |                      |                                           |                    |                     |       |   |
|                             |           |         |                      |                                           |                    |                     |       | - |
|                             |           |         |                      |                                           |                    |                     |       |   |
|                             |           |         |                      |                                           |                    |                     |       | - |
|                             |           |         |                      |                                           |                    |                     |       |   |
|                             |           |         |                      |                                           |                    |                     |       |   |
|                             |           |         |                      |                                           |                    |                     |       |   |
|                             |           |         |                      |                                           |                    |                     |       |   |
|                             |           |         |                      |                                           |                    |                     |       |   |
|                             |           |         |                      |                                           |                    |                     |       |   |
|                             |           |         |                      |                                           |                    |                     |       | - |
|                             |           |         |                      | ·                                         |                    |                     |       |   |
|                             |           |         |                      |                                           |                    |                     |       |   |
| Impression Exportation      |           | Tou     | t le Personnel Par ( | Datégories Par Code Horaires Par Services |                    |                     | FIN   |   |

Vous pouvez afficher la liste de toutes les demandes en cours ou sélectionner par catégorie, service,...

Cliquez deux fois sur la demande pour afficher le détail et valider ou refuser la demande. Si vous avez activé l'envoi d'e-mail automatique, un e-mail correspondant sera envoyé à l'adresse mail de la fiche personnel.

Vous pouvez aussi imprimer la liste des demandes en cours pour le responsable avec une case pour qu'il puisse donner son aval ou son refus.

# L'Automate :

|                                                                                                    | Automate de saisie groupée des cor                                                                                                    | ngés                                                                                                    |
|----------------------------------------------------------------------------------------------------|----------------------------------------------------------------------------------------------------|----------------------------------------------------------------------------------------------------|
| 1 ) Sélectionner les personnes concerné<br>Fiches sélectionnées<br>DURAND Lionel<br>LEDOUX Sylvie<br>LELIEVRE Joel<br>MARIE Jean-Michel<br>MARTIN Louis<br>MICHEL Laurent<br>NOEL Jean-Louis | es en cliquant dans la liste de personnel<br>Liste du personnel<br>CAROLUN Jocelyne<br>CLOUET Sylvie<br>DUBOIS Martine<br>GOURDIN Murielle<br>LAMBERT Gérald<br>LOUIS Corinne<br>MARIE Jean-Philippe<br>MARTIN Sandra<br>MICHEL Carole<br>MICHEL Gérald<br>TERROU Fabrice | 2) Choisissez le type de droit ou congés<br>Attribuer un DROIT à toute la sélection<br>Attribuer un CONGE à toute la sélection<br>3) Préciser les dates<br>Type RTT<br>Libellé<br>Réduction du temps de travail<br>Départ 29/10/2015 Le Matin •<br>Fin 29/10/2015 Le Matin •<br>Tipe OUI<br>1 Décompte OUI<br>4) Valider la génération des droits ou congés |
| Vider la Sélection         Sélectionner tour le personnel                                                                                                    | Catégorie Horaires Service                                                                                                    | Loncer la Génération Tin                                                                                                    |

Ce module permet l'attribution de droits ou de congés à toute une **liste de personnes** sans avoir à intervenir dans chaque fiche.

Cliquez sur les boutons 'attribuer un droit ou attribuer un congé' puis remplissez les zones dates et nb de jours décomptés ou attribués. Lorsque vous attribuez un droit les dates correspondent à la période sur laquelle ces droits ont été acquis. (Exemple : 3 jours de RTT du 1<sup>er</sup> janvier au 31 mars).

Pour un congé la période correspond à la période d'absence et le nb de jour qui sera décompté du crédit de la personne.

Faites passer les personnels de la liste vers les fiches sélectionnées en cliquant deux fois sur le nom. Une fois la sélection effectuée lancez la validation. (Exemple : attribuer les droits aux congés payés pour tout le personnel )

Pour enlever une personne de la liste sélectionnée, cliquez deux fois sur le nom concerné.

Vous pouvez aussi utiliser la sélection les boutons de sélection (Catégories, type horaires) services pour valider une liste rapide de personnes.

#### La Barre de menu :

#### Facile\_Congés © T.F.I 2015 Fichiers Impressions Etat des Congés Horaires Analyses Paramètrage Sauvegardes Sécurité Outils A propos

#### Fichiers :

Vous permet d'accéder aux différents fichiers du logiciel. (Personnel, catégories,...). Pour certains fichiers (personnel, type de congés) un icône en bas du menu principal permet un accès direct.

#### Impressions :

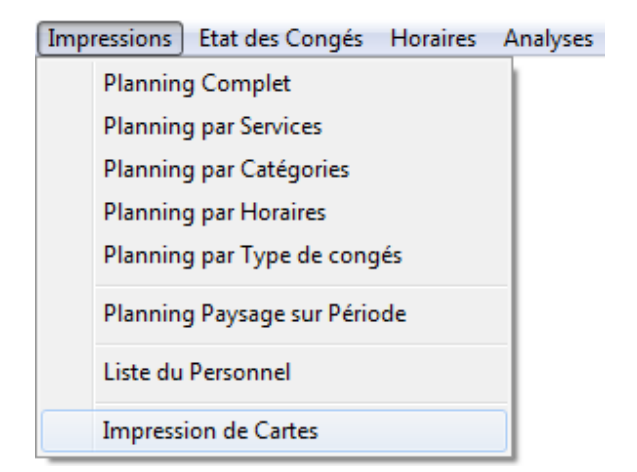

Impression du planning mensuel pour tout le personnel ou suivant une sélection par critères. (Catégories, services,...)

#### Impression 'Planning Paysage sur Période'

Cette option vous permet d'imprimer au format A4 Paysage le planning sur une période choisie et pour des critères définis.

Sélectionnez la période et choisissez dans la sélection une recherche par catégorie, service, type horaire ou type de congés. Vous pourrez alors choisir dans les critères de sélection dans la zone en dessous.

Si vous ne spécifiez pas de critères (Sélection = (Tous)) tous les salariées présents sur la période seront imprimés sur le planning.

#### Impression de la liste du personnel.

Imprime la liste du personnel.

#### Impression des cartes :

Permet d'imprimer des cartes format paramétrable (voir outils) pour l'identification du personnel. Ces cartes seront utilisables dans le futur module de gestion de la pointeuse en développement. (Lecture par code barres)

#### Etat des congés :

#### L'Etat Général :

Permet d'éditer le solde des différents congés pour tout le personnel ou pour une sélection particulière. (Catégorie, service,...). Cela vous permet par exemple de rechercher le solde des congés pour un service particulier et d'aménager les périodes pour éviter que tout le monde prenne ses congés en même temps.

Les congés sont détaillés en fonction des types de congés vous permettant ainsi de connaître le nombre de RTT à prendre par votre personnel sur une période à venir.

#### L'Etat détaillé :

Permet de sélectionner l'analyse par personnel et par type de congés avec une récapitulatif général pur chaque catégorie.

Une fois l'analyse effectuée vous pouvez l'imprimer ou l'envoyer dans un fichier texte récupérable par un tableur (Ex : Excel ) pour l'exploiter selon vos besoins.

Vous pouvez désactiver l'option d'afficha des absences non prévisibles (Maladie, Accidents du travail,...) Pour cela désactivez l'option **Décompte des absences**' dans le menu paramètres.

#### Jours travaillés/Congés

Statistiques sur les jours travaillés et chômées en fonction des jours ouvrables.

#### Horaires (Option premium)

Récapitule par mois ou par période les **heures travaillées** en global ou pour un service. Vous avez ainsi la possibilité de répertorier le nb d'heures d'un ateliers pour effectuer un cout de revient d'une activité particulière. Chaque fiche du personnel est attribué à un code horaire.

Ce code horaire permettra de déterminer les horaires standards devant être effectué par la personne. Cette horaire pourra ensuite être adapté quotidiennement afin de saisir les heures réelles effectuées et pouvoir ainsi connaitre le temps de travail de chaque personne.

Ces différents temps pourront être récapitulés selon de nombres critères, ateliers, section et sur les périodes choisies.

Vous pouvez créer autant de codes-horaires que vous le souhaitez jusqu'à créer un code horaire pou chaque salarié, mais vous avez intérêt à regrouper sous le même code horaires les personnels ayant les mêmes temps de travail.

La première action est de créer vos codes horaires en cliquant sur le menu **Fichier** et choisir **Fichier des codes horaires** et **fichier des horaires**.

Les codes créés ne doivent pas dépasser 3 caractères numériques. Une fois vos différentes codes créés, cliquez sur le menu **Fichier** et choisir **Fichier des codes horaires** et **détail des horaires**.

Le détail des horaire vous permettra de détailler précisément les horaires standards à affecter par la personne. Chaque jour cet horaire standard sera attribué aux personnes présents en excluant les personnes en congés. Vous pourrez alors modifier les horaires si ils sont différents.

| Gestion des Horaires                                                                                                    |               |                |        |          |        |          |            |
|----------------------------------------------------------------------------------------------------|---------------|----------------|--------|----------|--------|----------|------------|
| Type d'horaire 001 Horaires standar                                                                                                    | ds            |                |        |          |        |          |            |
| Validité permanente                                                                                                    |               |                |        |          |        |          |            |
| Horaires Libres (Marrielle States and States and States | vées et de dé | parts sont lib | res    |          |        |          |            |
|                                                                                                    | Dimanche      | Lundi          | Mardi  | Mercredi | Jeudi  | Vendredi | Samedi     |
| Arrivée 1ère période (matin)                                                                                                    |               | 11H00          | 10H00  | 09H00    | 08H00  | 07H00    | 12H00      |
| Départ 1ère période (matin)                                                                                                    |               | 12H00          | 12H00  | 12H00    | 12H00  | 12H00    | 14H00      |
| Nb d'heures                                                                                                    |               | 1.00           | 2.00   | 3.00     | 4.00   | 5.00     | 2.00       |
| Arrivée 2ème période (A-Midi)                                                                                                    |               | 14H00          | 14H00  | 14H00    | 14H00  | 14H00    |            |
| Départ 2ème période (A-Midi)                                                                                                    |               | 18H00          | 18H00  | 18H00    | 18H00  | 18H00    |            |
| Nb d'heures                                                                                                    |               | 4.00           | 4.00   | 4.00     | 4.00   | 4.00     |            |
| Arrivée 3ème période (Autres)                                                                                                    |               |                |        |          |        |          |            |
| Départ 3ème période (Autres)                                                                                                    |               |                |        |          |        |          |            |
| Nb d'heures                                                                                                    |               |                |        |          |        |          |            |
|                                                                                                    |               |                |        |          |        |          |            |
| Nb d'heures normales                                                                                                    |               | 5.00           | 6.00   | 7.00     | 8.00   | 9.00     | 2.00       |
| Heures supplémentaires                                                                                                    |               |                |        |          |        |          |            |
| Heures à récupérer en négatif                                                                                                    |               |                |        |          |        |          |            |
| Total heures                                                                                                    |               | 5.00           | 6.00   | 7.00     | 8.00   | 9.00     | 2.00       |
|                                                                                                    | Copier        | Copier         | Copier | Copier   | Copier | Copier   | Copier     |
| Cliquez sur le bouton 'Copier' pour copier une colonne et<br>ensuite sur le point d'interrogation pour coller la colonne <b>Total sur la semaine</b>                                                                                                    |               |                |        |          |        |          |            |
| Créer un nouveau<br>tableau horaire<br>en recopiant toutes le paramè<br>du tableau en cours                                                                                                    | aire<br>trage | ablaau avieta  | nt     |          |        | -1       |            |
| Créer un sovred horaire     Image: State of the state of the state of                            |               |                |        |          |        |          | FIN<br>Fin |

Le détail code horaire 001 est appelé par défaut. Deux modes de fonctionnement sont possibles pour les codes horaires. L'horaire **standard** qui est appliqué pendant l'année et l'horaire sur période qui est appliqué sur une période spécifique. (Par exemple une période de vacances).

Pour chaque journée vous pouvez indiquer jusqu'à 3 plages de présences standards avec arrivée et départ, le temps étant calculé entre les deux. En fonctionnement les heures d'arrivée et de départ seront ajustés à la réalité.

#### Saisie des arrivées/Départs :

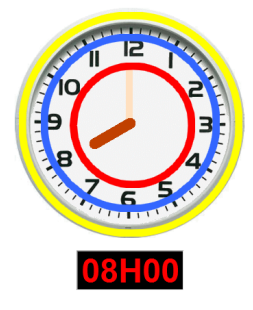

Méthode de saisie sur l'horloge analogique. Si vous cliquez entre le cercle rouge et le cercle bleu vous saisissez l'heure. En cliquant deux fois au même endroit vous basculez en mode 12/24 H. (Exemple : 1 clic = 8H deux clics = 20H.)

Si vous cliquez entre le cercle blueu et le cercle jaune vous saisissez les minutes avec un pas de 5 en 5 minutes.

Vous pouvez aussi cliquer sur l'horloge numérique et saisir directement l'heure au format HH:MM.

En cliquant sur le bouton copier en bas d'une colonne, vous pouvez la recopier sur le jour suivant pour accélérer votre saisie.

Avec les autres touches, vous pourrez **créer** d'autres tableaux qu'ils soient pour le même code horaire ou pour des périodes différentes. Pour **appeler ou corriger** un horaire, cliquez sur le bouton Liste et deux fois sur l'horaire choisi.

#### Saisie quotidienne des horaires ou pointage :

Sur le menu principal, cliquez sur l'icone **horaire** pour afficher tous le personnel ou utilisez la touche Sélection pour choir une section, un service,...

| Saisire des heures     |                    |      |                   |                |         |                   |       |         |                   |       |         |        |                      |                      |        |            |
|------------------------|--------------------|------|-------------------|----------------|---------|-------------------|-------|---------|-------------------|-------|---------|--------|----------------------|----------------------|--------|------------|
| Nom                    |                    |      | Arrivée<br>Départ | Temps          | Service | Arrivée<br>Départ | Temps | Service | Arrivée<br>Départ | Temps | Service | Total  | Heures<br>Supplément | Heures<br>Récupérées | Cumul  | Info 📥     |
| CAROLUN Jocelyne       |                    |      | 09H00<br>12H00    | 3.00           | GENERAL | 14H00<br>18H00    | 4.00  | GENERAL |                   |       |         | 7.00   |                      |                      | 7.00   | 13         |
| CLOUET Sylvie          |                    |      | 09H00<br>12H00    | 3.00           | GENERAL | 14H00<br>18H00    | 4.00  | GENERAL |                   |       |         | 7.00   |                      |                      | 7.00   | 1ª         |
| DUBOIS Martine         | 8                  |      | 09H00<br>12H00    | 3.00           | GENERAL | 14H00<br>18H00    | 4.00  | GENERAL |                   |       |         | 7.00   |                      |                      | 7.00   | 13         |
| DURAND Lionel          | 2                  |      | 09H00<br>12H00    | 3.00           | GENERAL | 14H00<br>18H00    | 4.00  | GENERAL |                   |       |         | 7.00   |                      |                      | 7.00   | 13         |
| GOURDIN Murielle       |                    |      | 09H00<br>12H00    | 3.00           | GENERAL | 14H00<br>18H00    | 4.00  | GENERAL |                   |       |         | 7.00   | 2.00                 |                      | 9.00   | 13         |
| LAMBERT Gérald         | \$                 |      | 09H00<br>12H00    | 3.00           | GENERAL | 14H00<br>18H00    | 4.00  | GENERAL |                   |       |         | 7.00   |                      |                      | 7.00   | 1ª         |
| LEDOUX Sylvie          | ~                  |      | 09H00<br>12H00    | 3.00           | GENERAL | 14H00<br>18H00    | 4.00  | GENERAL |                   |       |         | 7.00   |                      |                      | 7.00   | 1ª         |
| LELIEVRE Joel          | 2                  |      | 09H00<br>12H00    | 3.00           | GENERAL | 14H00<br>18H00    | 4.00  | GENERAL |                   |       |         | 7.00   |                      |                      | 7.00   | 1ª         |
| LOUIS Corinne          | 8                  |      | 09H00<br>12H00    | 3.00           | GENERAL | 14H00<br>18H00    | 4.00  | GENERAL |                   |       |         | 7.00   |                      | 1.00                 | 6.00   | 13         |
| MARIE Jean-Michel      | $\mathcal{S}$      |      | 09H00<br>12H00    | 3.00           | GENERAL | 14H00<br>18H00    | 4.00  | GENERAL |                   |       |         | 7.00   |                      | 1.00                 | 6.00   | 13         |
| MARIE Jean-Philippe    | -                  |      | 09H00<br>12H00    | 3.00           | GENERAL | 14H00<br>18H00    | 4.00  | GENERAL |                   |       |         | 7.00   |                      |                      | 7.00   | 13         |
| MARTIN Louis           | 2                  |      | 09H00<br>12H00    | 3.00           | GENERAL | 14H00<br>18H00    | 4.00  | GENERAL |                   |       |         | 7.00   |                      |                      | 7.00   | 1ª         |
| MARTIN Sandra          | 7                  |      | 09H00<br>12H00    | 3.00           | GENERAL | 14H00<br>18H00    | 4.00  | GENERAL |                   |       |         | 7.00   |                      |                      | 7.00   | 1ª         |
| MICHEL Carole          | 1                  |      | 09H00<br>12H00    | 3.00           | GENERAL | 14H00<br>18H00    | 4.00  | GENERAL |                   |       |         | 7.00   |                      |                      | 7.00   | 1ª         |
| MICHEL Gérald          | $\mathcal{R}$      |      | 09H00<br>12H00    | 3.00           | GENERAL | 14H00<br>18H00    | 4.00  | GENERAL |                   |       |         | 7.00   |                      |                      | 7.00   | 13         |
| MICHEL Laurent         |                    |      | 09H00<br>12H00    | 3.00           | GENERAL | 14H00<br>18H00    | 4.00  | GENERAL |                   |       |         | 7.00   |                      |                      | 7.00   | 19 -       |
|                        |                    |      |                   | 54.00          |         |                   | 72.00 |         |                   |       |         | 126.00 | 2.00                 | 2.00                 | 126.00 | •          |
| Impression Exportation | <b>S</b><br>Efface | ar - | 27                | Date<br>/10/20 | 015     | ĩ                 | 2     | 18      | Séle              | ction | REMUM   |        |                      |                      |        | FIN<br>Fin |

Les horaires seront **automatiquement** générés en fonction des codes horaires et de la période. IL suffira ensuite de cliquer sur la ligne à corriger pour adapter la présence.

Si vous voulez **réinitialiser toute** une journée, cliques sur le bouton effacer mais dans ce cas toute la journées sera remise à zéro avec les heures par défaut.

L'icone imprimer permet 'impression du tableau et l'exportation vous génère un tableau récupérable dans un tableur.

Un double clic permet de saisir une micro note (max 60 caractères) pour indiquer une explication à la modification de l'horaire.

Le bouton Sélection permet de changer la filtre d'affichage du personnel et de demander une nouvelle sélection, par horaire, service ou catégorie.

| Service    |                 |          |            | Catégorie               |        | Horaires |                    |        |  |  |
|------------|-----------------|----------|------------|-------------------------|--------|----------|--------------------|--------|--|--|
| GENERAL    | Service Général | <b>_</b> | BUR        | Bureaux                 | -      | 001      | Horaires standards | -      |  |  |
| ATELIER    | Ateliers        |          | ATE        | Ateliers                |        | 002      | Horaires Mi-temps  |        |  |  |
| COMPTA     | Comptabilité    |          | СОМ        | Commerciaux             |        |          |                    |        |  |  |
|            |                 |          | COMPTA     | Comptabilité            |        |          |                    |        |  |  |
|            |                 |          | INFO       | Informatique            |        |          |                    |        |  |  |
|            |                 |          |            |                         |        |          |                    |        |  |  |
|            |                 |          |            |                         |        |          |                    |        |  |  |
|            |                 |          |            |                         |        |          |                    |        |  |  |
|            |                 |          |            |                         |        |          |                    |        |  |  |
|            |                 |          |            |                         |        |          |                    |        |  |  |
|            |                 |          |            |                         |        |          |                    |        |  |  |
|            |                 |          |            |                         |        |          |                    |        |  |  |
|            |                 |          |            |                         |        |          |                    |        |  |  |
|            |                 |          |            |                         |        |          |                    |        |  |  |
|            |                 |          |            |                         |        |          |                    |        |  |  |
|            |                 |          |            |                         |        |          |                    |        |  |  |
|            |                 | -        |            |                         | -      |          |                    | -      |  |  |
|            |                 |          |            |                         |        |          |                    |        |  |  |
|            |                 |          | Cliquez de | eux fois sur le critère | choisi |          | 3                  | 2      |  |  |
| Tous le Pe | rsonnel         |          | sé         | lectionner les fiches   | Jui    |          | A                  | nnuler |  |  |

#### Récapitulatifs :

La saisie quotidienne des horaires vous permet un **récapitulatif** par période pour tout le personnel ou pour une partie filtrée.

Ces données pourront être **exportées** pour être traitées dans un logiciel de paye annexe ou transférés au service des salaires.

Vous trouverez ces éditions dans le menu Horaire de la page principal.

| Fichiers Impressions Etat des Congés | Horaires Analyses Paramètrage Sauvegardes Sécurité Outils A propos |                |
|--------------------------------------|--------------------------------------------------------------------|----------------|
| 2                                    | Récapitulatif sur le mois<br>Récapitulatif sur période (Année)     | 27/10/2015     |
|                                      |                                                                    | Année en cours |

Vous pourrez aussi consulter ou imprimer un récapitulatif détaillé pour une personne particulière sur la période choisie.

| Récapitulatif des heures |      |                   |       |         |                   |       |         |                   |       |         |        |                  |                  |         |            |
|--------------------------|------|-------------------|-------|---------|-------------------|-------|---------|-------------------|-------|---------|--------|------------------|------------------|---------|------------|
| CLOUET Syl               | vie  |                   |       |         |                   |       |         |                   |       |         |        |                  | Oct              | obre 2  | 015        |
| Jour                     |      | Arrivée<br>Départ | Temps | Service | Arrivée<br>Départ | Temps | Service | Arrivée<br>Départ | Temps | Service | Total  | Heures<br>Suppl. | Heures<br>Récup. | Cumul   | Info 📤     |
| Jeudi 1                  |      | 08H00<br>12H00    | 4.00  | GENERAL | 14H00<br>18H00    | 4.00  | GENERAL |                   |       |         | 8.00   |                  |                  | 8.00    | 13         |
| Vendredi 2               |      | 07H00<br>12H00    | 5.00  | GENERAL | 14H00<br>18H00    | 4.00  | GENERAL |                   |       |         | 9.00   |                  |                  | 9.00    | 13         |
| Samedi 3                 |      | 12H00<br>14H00    | 2.00  | GENERAL |                   |       |         |                   |       |         | 2.00   |                  |                  | 2.00    | 13         |
| Dimanche 4               |      |                   |       |         |                   |       |         |                   |       |         |        |                  |                  |         |            |
| Lundi 5                  |      | 08H00<br>12H00    | 4.00  | GENERAL | 14H00<br>18H00    | 4.00  | GENERAL |                   |       |         | 8.00   |                  |                  | 8.00    | 13         |
| Mardi 6                  |      | 09H00<br>12H00    | 3.00  | GENERAL | 14H00<br>18H00    | 4.00  | GENERAL |                   |       |         | 7.00   |                  |                  | 7.00    | 13         |
| Mercredi 7               |      | 09H00<br>12H00    | 3.00  | GENERAL | 14H00<br>18H00    | 4.00  | GENERAL |                   |       |         | 7.00   |                  |                  | 7.00    | 13         |
| Jeudi 8                  |      | 08H00<br>12H00    | 4.00  | GENERAL | 14H00<br>18H00    | 4.00  | GENERAL |                   |       |         | 8.00   |                  |                  | 8.00    | 13         |
| Vendredi 9               |      | 07H00<br>12H00    | 5.00  | GENERAL | 14H00<br>18H00    | 4.00  | GENERAL |                   |       |         | 9.00   |                  |                  | 9.00    | 13         |
| Samedi 10                |      | 12H00<br>14H00    | 2.00  | GENERAL |                   |       |         |                   |       |         | 2.00   |                  |                  | 2.00    | 13         |
| Dimanche 11              |      |                   |       |         |                   |       |         |                   |       |         |        |                  |                  |         |            |
| Lundi 12                 |      | 08H00<br>12H00    | 4.00  | GENERAL | 14H00<br>18H00    | 4.00  | GENERAL |                   |       |         | 8.00   |                  |                  | 8.00    | 13         |
| Mardi 13                 |      | 09H00<br>12H00    | 3.00  | GENERAL | 14H00<br>18H00    | 4.00  | GENERAL |                   |       |         | 7.00   |                  |                  | 7.00    | 13         |
| Mercredi 14              |      | 09H00<br>12H00    | 3.00  | GENERAL | 14H00<br>18H00    | 4.00  | GENERAL |                   |       |         | 7.00   |                  |                  | 7.00    | 13         |
| Jeudi 15                 |      | 08H00<br>12H00    | 4.00  | GENERAL | 14H00<br>18H00    | 4.00  | GENERAL |                   |       |         | 8.00   |                  |                  | 8.00    | 13         |
| Vandradi 16              |      | 07H00             | E 00  | CENEDAL | 14H00             | 4.00  |         |                   |       |         | 0.00   |                  |                  | 0.00    | /8         |
|                          |      |                   | 78.00 |         |                   | 76.00 |         |                   |       |         | 154.00 |                  |                  | 154.00  | *<br>•     |
| Impression Exportation   | Mois |                   |       |         |                   |       |         |                   |       |         |        |                  |                  | PREMIUM | FIN<br>Fin |

## <u>Analyses :</u>

Vous présente sous différents formes différents tableaux statistiques à visualiser et imprimer.

#### Paramètrages :

Nom de l'entreprise : Nom à inscrire sur les différentes éditions.

**Jours d'ouverture / jours fériés** : Permet de valider les jours de fermeture de l'entreprise. Vous permet aussi de définir les jours fériés.

Horaires d'ouverture standard : permet de définir les horaires standards pour accélérer la saisie des horaires spécifiques.

# Paramètrage Sauvegardes Sécurité Outils Nom de l'entreprise / Libellés Jours d'Ouvertures / Jours fériés Jours d'Ouvertures / Jours fériés Horaires d'ouverture standard Paramètres généraux Couleur du fond d'écran Couleurs d'impression Paramétrage E-Mail Unité des fichiers réseaux

**Paramètres généraux** : Différentes options à activer ou désactiver en fonction de votre mode de fonctionnement.

**Couleur de fond d'écran** : Adaptez la couleur de votre fond d 'écran à votre humeur, pastel, blanc, coloré...

**Couleurs d'impression**. Choisissez les trois couleurs dominantes pour éditer vos plannings en couleur.

**Parametrage E-Mail** : Permet d'envoyer automatiquement des e-mail lors de la confirmation ou le refus d'une demande de congés. ( Bonus disponible en fonction de votre FAI )

#### Sauvegardes / Restauration :

Permet d'effectuer une sauvegarde sur une clé USB ou sur un disque Amovible. Choisissez l'unité de sauvegarde dans la liste proposée en haut de l'écran et appuyez sur la touche 'Sauvegarder'.

La restauration des données n'est à effectuer qu'en cas de problèmes. Les données de la clé seront recopiées sur votre logiciel et les données actuelle seront effacées. Les saisies effectuées depuis la dernière sauvegarde seront perdues.

**Notes** : Avec certaines clés USB la sauvegarde est parfois difficile en direct. Si vous rencontrez des problèmes de sauvegarde, il vous suffit d'utiliser l'explorer de Windows pour recopier intégralement sur une clé ou un cd-rom le répertoire de votre logiciel principal. (Attention, si vous utilisez un réseau, le répertoire qui doit être sauvegardé est celui du serveur et no pas ceux des postes utilisateurs.)

### <u>Sécurité :</u>

#### Options de sécurité :

Vous devez saisir votre mot de passe administrateur pour accéder aux options de sécurité. Si vous n'avez pas encore défini de code il vous sera demandé de le créer.

#### Changement d'utilisateur :

Si vous avez activé la sécurité, vous ne pouvez accéder au logiciel qu'en saisissant votre code utilisateur et le mot de passe. En fonction du niveau accordé à l'utilisateur les options vous seront autorisées ou refusées.

### **Options de sécurité :**

| Gestion des niveaux d                             | e sécurité                                                                                                |
|---------------------------------------------------|----------------------------------------------------------------------------------------------------|
| Niveau de sé                                      | Curité 001 Sélectionnez le niveau à modifier                                                              |
| Designation                                       |                                                                                                    |
|                                                   |                                                                                                    |
|                                                   | Module ou procédure                                                                                       |
|                                                   |                                                                                                    |
|                                                   | Gestion des congés                                                                                        |
|                                                   |                                                                                                    |
| (iuC (                                            | Autorisation d'attribuer des droits à congés                                                              |
| (iuo <b>ma</b> )                                  | Autorisation de faire une demande de congés                                                               |
| (iuo <b>ma</b> )                                  | Accès à la validation des demandes de congés                                                              |
| (iuO 📶                                            | Autorisation de saisie d'absences/congés                                                                  |
| (iuC 📶                                            | Autorisation d'attribuer des Heures supplémentaires                                                       |
| (iuO 📶                                            | Autorisation d'attribuer des jours de récupration                                                         |
| (iuO 📶                                            | Accès aux Heures supplémentaires                                                                          |
|                                                   |                                                                                                    |
|                                                   | Gestion des Fichiers                                                                                      |
|                                                   |                                                                                                    |
| (iuO 📶                                            | Autorisation de créer une fiche personnel                                                                 |
| (iuC 📶                                            | Autorisation de modifier les paramètres (Type de congés, services,)                                       |
| (iuC 📶                                            | Autorisation d'accéder à sa fiche personnel                                                               |
| (iuc 📶                                            | Accès à la fiche administrative                                                                           |
|                                                   |                                                                                                    |
| Le niveau '001<br>autorisations.<br>peuvent accèc | l' possède obligatoirement toutes les<br>Seuls les utilisateurs de niveaux '001"<br>der à ce paramétrage. |

Chaque option permet au poste d'accéder ou pas au module choisi. Cliquez sur les lignes pour effectuer votre sélection.

Attribuer les niveaux aux fiches : Permet d'inscrire les fiches aux niveaux d'autorisations en cliquant dans la liste sans avoir besoin de passer sur toutes les fiches du personnel. Cliquez sur la colonne niveau pour faire votre sélection.

Sécurité Outils A propos Changement d'utilisateur

Modifier le Mot de passe administrateur

Options de sécurité (Autorisations)

Attribuer les niveaux aux fiches

Activer/Désactiver la sécurité

## <u>Outils :</u>

Attention, ces options doivent être manipulées qu'avec précaution sous peine de disfonctionnement du logiciel. Si vous avez un doute envoyez nous un e-mail en posant votre question. Les switchs ne doivent être modifiés que sur demande d'un technicien de T.F.Informatique.

**Modification des switchs** : Permet de modifier les switchs pour tout le logiciel Poste principal + postes réseaux

Switchs du poste : Modifie les switchs du poste sur lequel vous utilisez le logiciel.

**Forcer la résolution d'écran**. Avec l'apparition des écrans 16/9eme l'affichage des tableaux peut être perturbé. Vous pouvez forcer une résolution en la choisissant dans les formats proposés ou choisir votre propre format d'affichage.

**Exportation des fiches du personnel**. Créé un fichier d'export que vous pouvez récupérer sur Excel ou un autre logiciel.

**Importation de fiches**. Permet d'importer des fiches personnel venant d'un tableur ou d'un fichier texte. Le matricule est obligatoire et permet de référencer les fiches. Si le matricule existe déja la fiche actuelle est remplacée par la nouvelle fiche. Voir le détail des zones en annexe.

**Gestion des icônes personnels** : Facile\_Conges possède des icônes standards mais vous pouvez définir 9 jeux d'icônes supplémentaires. En validant cette option vous disposerez d'icônes prédéfinis que vous pourrez modifier. Chaque série d'icône est composée de 6 icones au format BMP que vous pouvez modifier avec n'importe quel éditeur graphique. (Mspaint,...)

Le format des icônes doit être respecté de 30 x 30 pixels. Les noms de fichiers du format 'icones\_**xx\_a**.bmp' indiquent la série d'icône de 11 à 20. La lettre de fin correspondant au style de l'icône comme suit l'exemple ci-dessous.

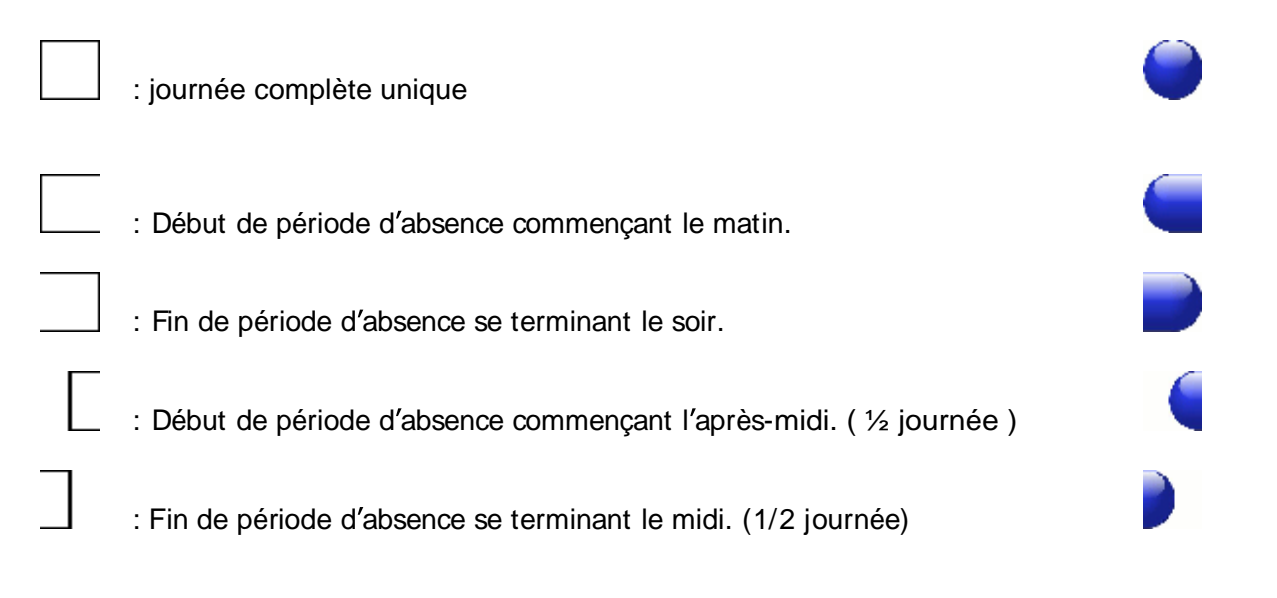

\_\_\_\_\_: Journée d'absence se trouvant entre deux autres icônes.

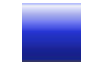

Vous pouvez donc dessiner votre propres icônes en respectant ces critères. Vous trouverez à droite de chaque style d'icône un exemple parmi les icônes standards.

La première fois que vous validerez cette option, il vous sera proposé de définir les icônes personnalisés. Si vous avez déjà créé vos propres icônes, répondez 'NON' sinon vous perdrez les icônes que vous avez créés et ils seront remplacés par des icônes de base.

**Modification des icônes personnels**. Vous pouvez modifier directement les icône sen utilisant cette option. Cliquez deux fois sur l'icône choisi et modifiez le avec le pinceau et les couleurs proposées.

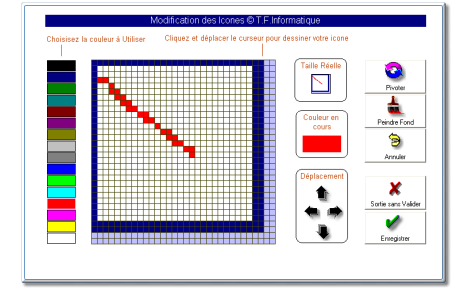

## Paramétrage E-mail :

( Option supplémentaire disponible en fonction de votre

ordinateur et fournisseur d'accès à Internet : Ce module peut très bien ne pas fonctionner sur votre système )

Vous pouvez activer l'option d'envoi automatique de mail lors de la validation ou le refus d'une demande de congés. Il suffit de valider l'option et de remplir les deux paramètres nécessaires au fonctionnement de la messagerie. Votre ordinateur doit etre connecté à Internet pour utiliser cette option.

Votre **serveur SMTP** : En général la valeur est du style **smtp.wanadoo.fr** ou **smtp.clubinternet.fr**, cela dépend de votre fournisseur d'accès à Internet. Ne nous contactez pas pour connaitre le paramétrage de votre ordinateur nous ne pourrons pas vous fournir cette donnée. Renseignez vous auprès de votre fournisseur ou regardez comment est configuré votre logiciel de messagerie ( Par exemple Outlook ).

L'E-mail de réponse : C'est votre e-mail générale qui doit être entrée comme adresse de réponse.

**IMPORTANT**: Cette option vous est offerte en supplément mais ne dépend pas du fonctionnement de Facile\_Conges. Aucune réclamation ne sera acceptée si ce module ne fonctionne pas sur votre système.

## **Exportations / Importations**

Facile\_Congés vous donne la possibilité d'exporter votre fichier personnel dans un fichier texte ou d'importer des fiches venant d'un autre logiciel pour créer votre fichier de base.

Ensuite choisissez le répertoire ou sera exporté le fichier ou celui ou vous l'avez enregistré pour faire une importation.

Attention pour l'importation le matricule obligatoire sert de référence et remplace la fiche si elle existe deja.

#### Les zones d'importation et d'exportation sont dans l'ordre :

| Le matricule numérique             | : | Maximum 7 chiffres    |
|------------------------------------|---|-----------------------|
| Le Nom et le prénom de la personne | : | Maximum 40 caractères |
| Le Sexe                            | : | H ou F                |
| Le code service                    | : | Maximum 8 caractères  |
| Le Code Horaire                    | : | Maximum 3 caractères  |
| La Catégorie                       | : | Maximum 8 caractères  |
| La Date d'entrée                   | : | Format dd/mm/yyyy     |
| La date de Sortie                  | : | Format dd/mm/yyyy     |
| L'e-mail                           | : | Max 40 caractères     |

Important la date d'entrée est obligatoire pour que la personne apparaisse sur le planning.

Exemples :

#### Séparateur point virgule sans guillemets

0500529;SOUTIF Oriane;F;COMPTA;002;BUR;01/01/2003;; 0050006;TARIÈRE Viviane;F;COMMERCE;002;BUR;01/02/2000;; 0000006;TERROITIN Fabrice;H;COMPTA;001;BUR;01/12/1999;;t.f.i@wanadoo.fr 0500511;TRETON Johan;H;ATELIER;001;CAT;01/01/2003;;

#### Séparateur virgule avec guillemets

"0500529","SOUTIF Oriane","F","COMPTA","002","BUR","01/01/2003","","" "0050006","TARIÈRE Viviane","F","COMMERCE","002","BUR","01/02/2000","","" "0000006","TERROITIN Fabrice","H","COMPTA","001","BUR","01/12/1999","","t.f.i@wanadoo.fr" "0500511","TRETON Johan","H","ATELIER","001","CAT","01/01/2003","",""

## Pointeuse reliée :

Un simple ordinateur relié en réseau avec un lecteur code-barres ou RFID, permet de recueillir les informations d'arrivée et de sortie.

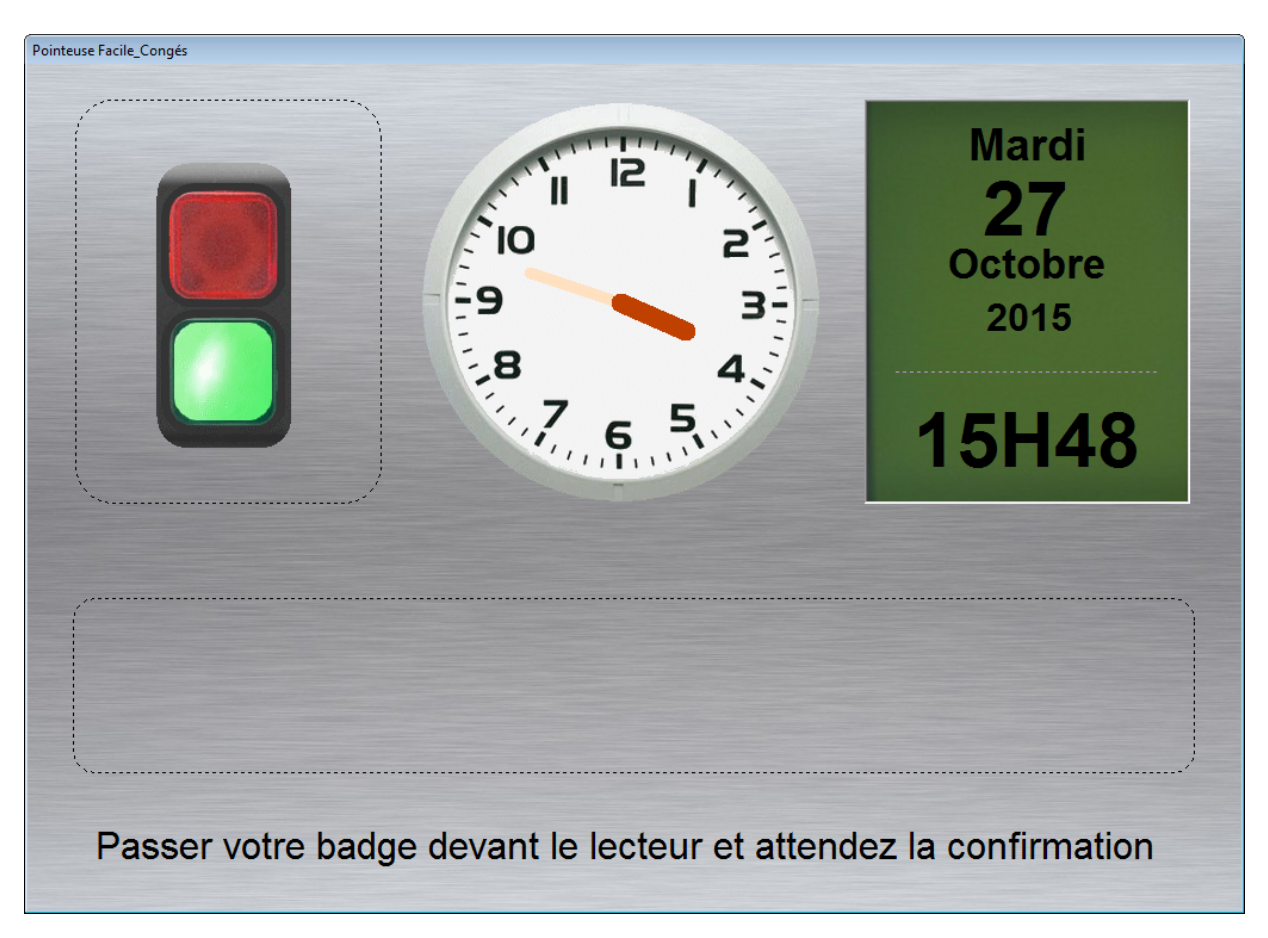

Ce module sera disponible pour la fin de l'année 2015.

Grâce aux nombreux utilisateurs et aux nouvelles demandes exprimées Facile\_Congés évolue en permanence, et vos idées d'améliorations seront les bienvenues.

N'hésitez pas à nous faire part de vos idées en nous contactant sur notre E-MAIL : **t.f.i@orange.fr** Les modifications les plus intéressantes seront intégrées dans les versions de mise-à-jour que vous pourrez télécharger sur notre site <u>http://www.tfinformatique.com</u>

# INDEX

# Α

| arrivées/Départs      |   |
|-----------------------|---|
| attribuer un droit    | 7 |
| Attribuer un droit    |   |
| attribuer une couleur |   |
| Automate              |   |
|                       |   |

# С

| Changement d'utilisateur | 27 |
|--------------------------|----|
| congé validée            | 7  |
| Couleur de fond d'écran  | 26 |
| Couleurs d'impression    | 26 |

# D

| date de sortie                | 7  |
|-------------------------------|----|
| Décompte                      | 15 |
| Décompte des absences         | 21 |
| demande de congés             | 7  |
| Demandes de congés            | 18 |
| dessiner votre propres icônes | 29 |
| doubler l'affichage           | 4  |
| droits acquis                 | 13 |
|                               |    |

# Е

| effacer une fiche personnel | 7  |
|-----------------------------|----|
| E-mail automatique          | 7  |
| Etat des congés             | 21 |
| Exportations                | 30 |
| 1                           |    |

# F

| fiche administrative | 9  |
|----------------------|----|
| Fichier Catégories   | 14 |
| fichier des horaires | 22 |
| Fichier personnel    | 5  |
| •                    |    |

# Н

heures à récupérer ..... 11

| heures supplémentaires | 11 |
|------------------------|----|
| Horaires d'ouverture   | 26 |
| horaires ou pointage   | 23 |

## Ι

| icônes personnels        | 28 |
|--------------------------|----|
| Importations             | 30 |
| Impression du planning   | 20 |
| Impression d'un planning | 20 |

# J

| Jours d'ouverture | 26 |
|-------------------|----|
| jours fériés      | 26 |

# L

| Les Droits       | 13 |
|------------------|----|
| Liste des droits | 13 |

# Μ

| mode 'Loupe'                       | 4    |
|------------------------------------|------|
| Modification des icônes personnels | . 29 |

# Ν

| Nom de l'entr | reprise | 26 |
|---------------|---------|----|
|               |         |    |

# 0

| Options de sécurité | 27 |
|---------------------|----|
| Outils              | 28 |

# Ρ

| Planning Annuel        | 20 |
|------------------------|----|
| planning en mode icône | 4  |
| Pointage               | 17 |
| Pointeuse              | 31 |

R

| résolution d'écran             | 28       |
|--------------------------------|----------|
| S                              |          |
| sauvegarde<br>solde des congés | 26<br>21 |

| - |   | - |  |
|---|---|---|--|
|   | L |   |  |
|   | L |   |  |
|   | • |   |  |
|   |   |   |  |

| 28 | Tableau de pointage    | 17 |
|----|------------------------|----|
|    | tableau des absents    | 17 |
|    | transformer les heures | 11 |
|    | Type de congés         | 15 |
|    |                        |    |